#### AEON SPECIALIZED BANK (CAMBODIA) PLC.

#### "Get up to 20% Off for Booking Flight & Hotel Worldwide on Trip.com by Making Payment with AEON Card." Terms and Conditions

#### <u>Definition:</u>

- **The Campaign** refers to Get up to 20% Off for booking flight & hotel worldwide on Trip.com by making payment with AEON Card organized by **AEON SPB** in accordance with the Terms and Conditions as herein stipulated.
- AEON SPB refers to AEON SPECIALIZED BANK (CAMBODIA) PLC.
- **Trip** refers to Trip.com platforms included both Website (<u>www.trip.com</u>) & Mobile App.
- AEON Visa Card refers to AEON Card both Gold & Violet.
- **Eligible Cardholders** refers to customers of **AEON SPB** including **AEON SPB**'s staff having AEON Card and make payment during the **Promotion Period** at Participation Merchant excluding Cardholders whose Card accounts have been suspended, cancelled, or terminated for whatsoever reasons during the **Promotion Period**.

#### Promotion Period:

**The Promotion** commencement from <u>Now until 30<sup>th</sup> June 2024</u> ("Promotion Period") including Public Holiday and Special Days or to be extended to other periods determined at the sole and absolute decision of **AEON SPB** and **Trip** without any prior notice to eligible cardholders.

| Eligible Trip.com A | ccount Setting Must Be | Sample on Trip.com App                                                                                                    |
|---------------------|------------------------|----------------------------------------------------------------------------------------------------|
| Language            | English                | D-39     unit 40 mm)       C     Settings       Language     English)       Country or Region     Cambrolia                                                                                                    |
| Country or Region   | Cambodia               | Temperature Scale     Coldure (**)       Dark Mode     Image: Coldure (**)       Tur no site motionant if a served of arguing space     Image: Coldure (**)       Costomice 3D Touch     Image: Image: |
| Currency            | USD                    | Terms & Conditions >> Physics/Statement >> Version 7.89.0                                                                                                    |

To find above info Settings.

- 1. Go Trip.com App
- 2. Click on "Account"
- 3. Click on icon "Settings."
- 4. Change profile per above table.

#### Promotion Offers:

#### Hotel booking

#### Get 20% discount for hotel booking at Trip.com

Terms and Conditions

- Promotion is eligible for online payment made by AEON Visa Card on Trip.com platform.
- Promotion is applicable to hotel booking with Promo code AEONHOTEL20.
- Maximum discount at \$30 per booking.
- Promotion is not valid for hotel + flight package.
- Offers are available on a first come first served basis.
- A discount cannot be used in conjunction with any other promotions.

- AEON Specialized Bank (Cambodia) PLC. reserves the right to change or amend terms and conditions without prior notice.
- For more information, please contact Trip.com customer service +1-646-362-8606 or visit <u>www.aeon.com.kh</u>

#### **Flight booking**

#### Get 15% discount for flight booking at Trip.com

Terms and Conditions

- Promotion is eligible for online payment made by AEON Visa Card on Trip.com platform.
- Promotion is applicable to flight booking with Promo code **AEONFLY15**.
- Minimum value of booking will be calculated from airfare only, travel insurance or any applicable taxes are excluded.
- Maximum discount at \$30 per booking
- Promotion is not valid for flight + hotel package.
- Offers are available on a first come first served basis.
- A discount cannot be used in conjunction with any other promotions.
- AEON Specialized Bank (Cambodia) PLC. reserves the right to change or amend terms and conditions without prior notice.
- For more information, please contact Trip.com customer service +1-646-362-8606 or visit <u>www.aeon.com.kh</u>

#### Disqualification:

**AEON SPB** reserves the absolute right to **disqualify the participation of any Eligible Cardholders** for the purpose of this **Promotion Offers** without prior notice in the event:

- a) the Eligible Cardholder's Card account is in default (the detail of "Default "please click the link) <u>Table of content-</u> <u>KH (aeon.com.kh)</u> during the **Promotion Period**; or
- b) the Eligible Cardholder's account is closed during the Campaign Duration; or
- c) the **Eligible Cardholder** has provided untrue information or acted fraudulently in any manner during the **Promotion Period**; or
- d) The **Eligible Cardholder** breaches any of these Terms and Conditions stipulated herein.

#### <u>Liability:</u>

**AEON SPB** shall not be liable to any Participant for any damage of whatsoever nature or loss suffered (including but not limited to, loss of goodwill, income, or profits or consequential, direct, or indirect, exemplary, incidental, punitive, or special damages) however arising in relation to participation in **Promotions**, or **AEON SPB** exercising its rights pursuant to any of the Terms and Conditions herein.

#### General:

- a) **AEON SPB's** reserved right to all matters relating to **the Campaign** is binding, final and no further correspondence shall be revised or amended from the other Party. All Terms and Conditions stipulated herein are governed by and construed in accordance with the applicable laws and regulations of the Kingdom of Cambodia.
- b) All Participants have read and understood all the Terms and Conditions specified herein and **AEON SPB** shall have the absolute right to suspend, terminate or cancel **the Promotion** at any time without any reasons and without prior notice to eligible customer as stated on **AEON SPB** website <u>www.aeon.com.kh</u>
- c) For any assistance and/or feedback related to **this Promotion**, Eligible Customer can contact our hotline of **AEON SPB** by calling 023/070/078 988 555.

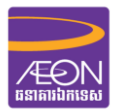

### I. USER GUIDE: How to create User Account

#### 1. On Trip.com app Click on Account

2. Click on Sign In/Register to create a Trip.com account before booking 3. Select possibilities you prefer to link your Trip.com account with 4. Go to Settings and set everything follow the example below.

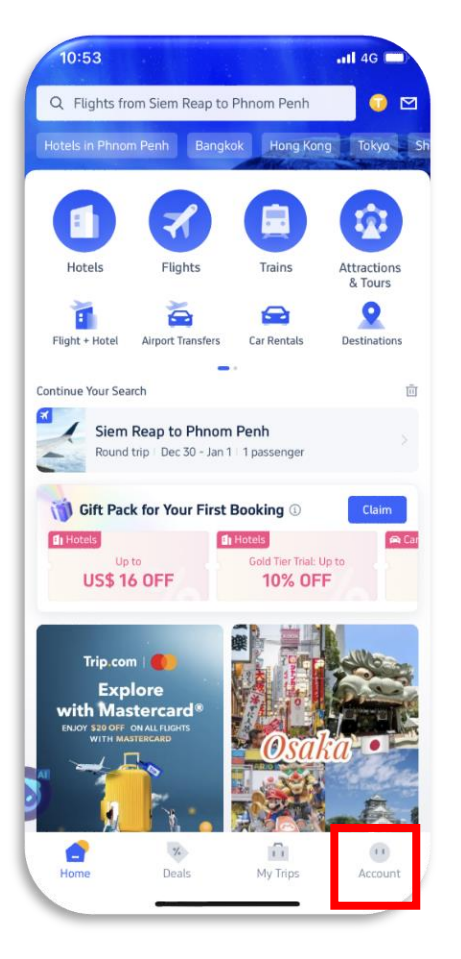

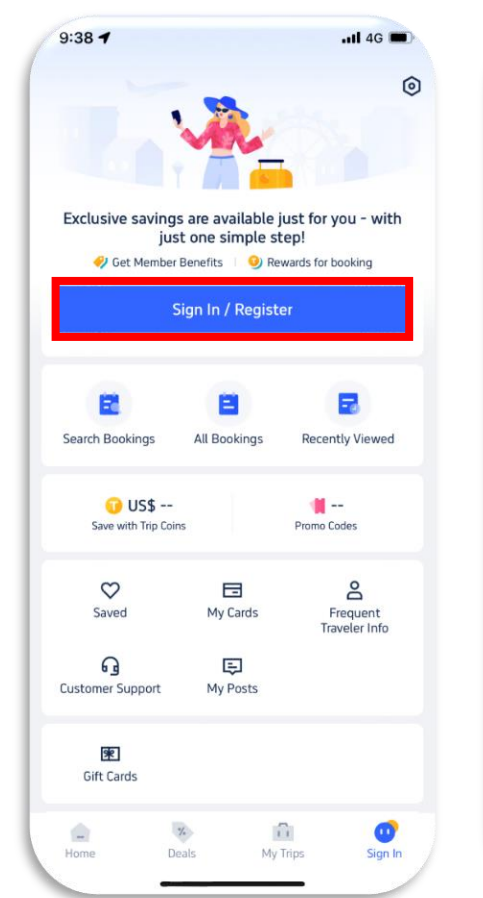

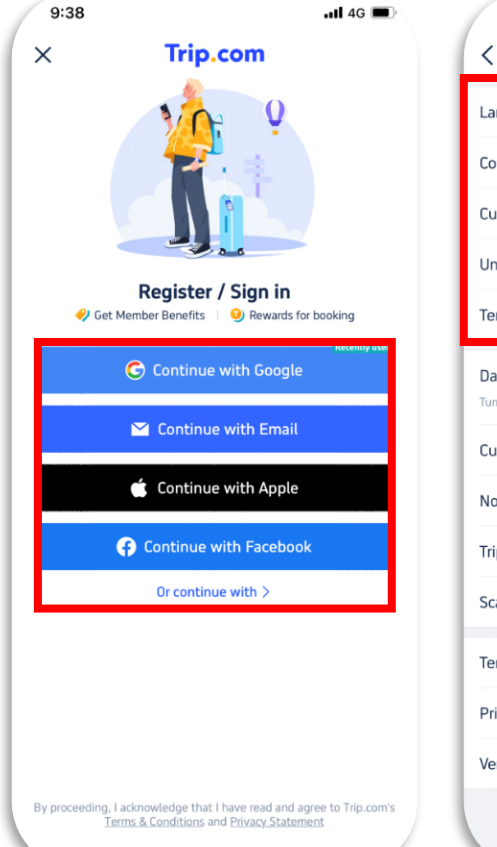

| 9:39                                                  | .ıl 4G 🔳              |
|-------------------------------------------------------|-----------------------|
| < Setting                                             | js                    |
| Language                                              | English >             |
| Country or Region                                     | Cambodia >            |
| Currency                                              | USD >                 |
| Units                                                 | Metric (km, m², kg) > |
| Temperature Scale                                     | Celsius (°C) >        |
| Dark Mode<br>Turn on dark mode when it is activated o | in your system        |
| Customize 3D Touch                                    |                       |
| Notifications                                         |                       |
| TripGenie                                             |                       |
| Scan QR Code                                          |                       |
| Terms & Conditions                                    |                       |
| Privacy Statement                                     |                       |
| Version                                               | 7.89.0 NEW            |
|                                                       |                       |

# II. USER GUIDE: How to book flight

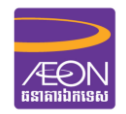

1. After setting up an account. Click on Flights Function

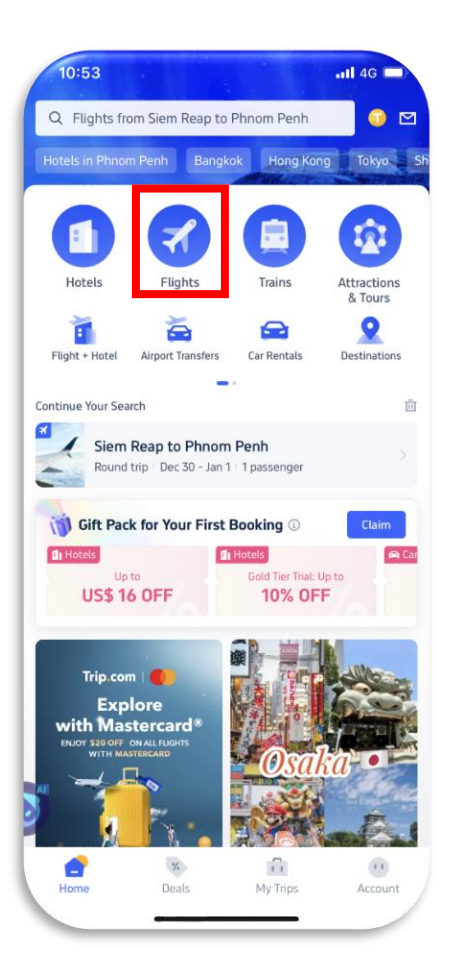

2. Select one-way or Round-trip. Choice destination you go + Date + people and search 3. Select on time depart and price you prefer. 4. Select on time return and with optional Airlines.

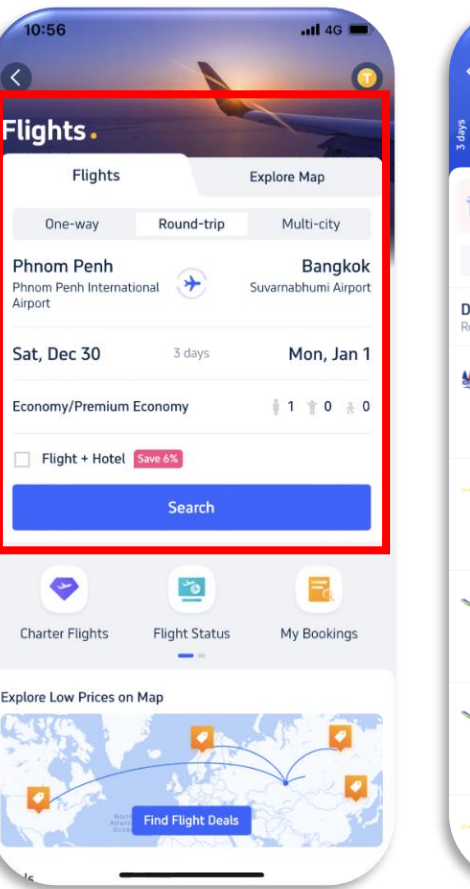

| 10:58                                |                                             |                                         |                                 | •11 4G                     |                     |
|--------------------------------------|---------------------------------------------|-----------------------------------------|---------------------------------|----------------------------|---------------------|
| Depart:<br>Dec 30                    | Phnom Penh<br>~                             | n(PNH) →                                | Bangkok(                        | BKK) <b>(9</b><br>Price Al | erts                |
| Dec 30 -<br>US\$ 1                   | Jan 1 Dec 3<br>70 US                        | 31 - Jan 2<br>5 <b>\$ 124</b>           | Jan 1 - Jan<br>US <b>\$ 117</b> | 3 Jan 2<br>US:             | .1                  |
| Book fli                             | ght + hotel -                               | save <mark>6%</mark> or                 | n average!                      |                            | >                   |
| ilters 🗸                             | Nonstop Fir                                 | st Low                                  | est Price                       | Sort By 🗸                  |                     |
| part to B<br>und-trip prio           | <b>angkok</b><br>te per passen              | ger, taxes a                            | and fees inc                    | luded                      |                     |
| 08:55<br>PNH<br>Cambodi              | 1h 10m<br>a Airways<br>ice <b>e i</b> Inclu | <b>10:05</b><br>ВКК<br>ded <b>№</b> -2% | CO, emissior                    | US\$ 1                     | 70                  |
| 20:05<br>PNH<br>Thai Viet<br>Carry-o | 1h 15m<br>jet Air<br>n baggage inclu        | <b>21:20</b><br>ВКК                     | % CO, emissio                   | US\$ 1<br><5               | <b>79</b><br>5 left |
| <b>11:15</b><br>PNH<br>Sky Angk      | 1h 10m<br>tor Airlines<br>uded ♥-8% 0       | 12:25<br>BKK                            |                                 | US\$ 1<br><                | 84<br>i left        |
| 18:55<br>PNH<br>Sky Angk             | 1h 10m<br>cor Airlines                      | <b>20:05</b><br>BKK                     |                                 | US\$ 1<br><                | 84<br>i left        |
| <b>10:45</b><br>PNH                  | 1h 15m                                      | <b>12:00</b><br>ВКК                     |                                 | US\$ 1                     | 191<br>5 left       |

| 11:00                                                                                                    | .11 4G 📼                 |
|----------------------------------------------------------------------------------------------------|--------------------------|
| Return: Bangkok(BKK) → Phnom Per<br>Jan 1 〜                                                                | nh(PN Co<br>Price Alerts |
| Depart Sat, Dec 30 ↓ ③ 1h 10m<br>PNH - BKK ↓ 08:55 - 10:05                                                 | ⊘                        |
| Current price per person                                                                                   | US\$ 170                 |
| Filters V Nonstop First Lowest Price                                                                       | e Sort By ∽              |
| Return to Phnom Penh<br>Round-trip price per passenger, taxes and fees                                     | included                 |
| 11:05     12:15       BKK     Th 10m       Cambodia Airways       Lowest Price                             | +US\$ 0                  |
| BKK 08:30 09:45<br>BKK PNH<br>Thal Vietjet Air<br>Carry-on baggage included 0-6% CO, emil                  | +US\$ 18<br><5 left      |
| KX     Sky Angkor Airlines     ■ ■ Included     ▼-6% C0, emissions                                         | +US\$ 18                 |
| KX     Sky Angkor Airlines     Angkor Airlines     Angkor Airlines     Angkor Airlines     Angkor Airlines | +US\$ 18<br><5 left      |
| 17:30 18:45<br>вкк ррн<br>Тhai Vietiet Air                                                                 | +US\$ 18<br><5 left      |

### III. USER GUIDE: How to use Promote-Code & Payment

. 1 4G 🗖

Name Guidelines ③

Continue

1-0-6

 $\odot$ 

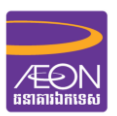

1. Click on Book with reading all info detail on the flight you selected.

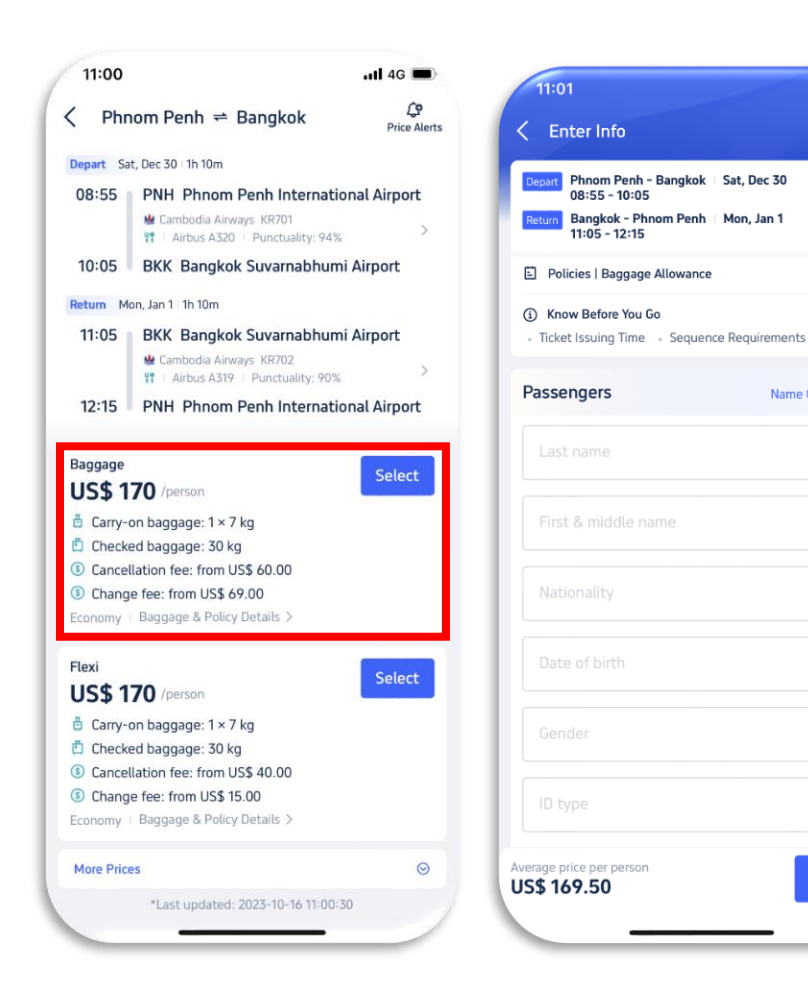

2. Fill up all the passenger info Full Name + DoB + Passport Number + others

3. Fill up contact detail and promo codes "AEONFLY15".

4. Key in the credit card info to make payment. After Paid the voucher will send to our email that we key in previously.

VISA

| 11:05                                                                                                    |                                                                                                | utl 4G 💼)                                | Please secure your booking within 0                      | 0:29:41  |
|----------------------------------------------------------------------------------------------------|------------------------------------------------------------------------------------------------|------------------------------------------|----------------------------------------------------------|----------|
| < Enter Info                                                                                                    |                                                                                                | 0-0-0                                    | US\$169.50                                               |          |
| +855 > Phone                                                                                                    |                                                                                                |                                          | REP→PNH   15:55, Mar 4-16:45, M                          | Mar 4    |
| rathasnguon@                                                                                                    | gmail.com                                                                                      |                                          | View Booking Details >                                   |          |
|                                                                                                    |                                                                                                |                                          | 🕑 Credit/Debit Card                                      |          |
| Fly With AirH                                                                                                    | elp Plus                                                                                       |                                          | **** **** **** 3665                                      | 1        |
| Flight delayed, canci<br>compensation.                                                                                        | eled, or overbooked? Y                                                                         | 'ou may be entitled to                   | Security code                                            | 12       |
|                                                                                                    | -                                                                                              |                                          | Foreign transaction fees may be cha<br>your card issuer. | arged by |
| None<br>0 services                                                                                                    | Essential Plan<br>3 services                                                                   | Complete Plan<br>4 services              | 🐷 Use Other Credit/Debit Card                            |          |
| US\$ 0/person                                                                                                    | US\$ 10/person                                                                                 | US\$ 16/person                           |                                                          |          |
| No extra support i cancellations.                                                                                             | n case of flight delays                                                                        | and (j)                                  | PayPal                                                   |          |
| <ul> <li>× Up to € 6,000.<br/>for additional<br/>hotel booking</li> <li>× 24/7 live chat</li> <li>× AirHelp's spec</li> </ul> | 00 (approx. US\$ 6,351.<br>l expenses (lost bagg<br>js)<br>: support<br>cialists handle the en | 00)<br>Jage or missed<br>tire process of | Trip Coins ③<br>Use 187 Trip Coins to save US\$1.87.     | C        |
| <ul> <li>Access to the more than 1 h</li> </ul>                                                                               | vIP lounge if your fli<br>iour                                                                 | ght is delayed by                        | Gift Card (Optional)                                     | С        |
| Promo Codes                                                                                                    |                                                                                                | Unused                                   | Pay US\$169 5                                            | 0        |
| Average price per pers<br>US\$ 169.50                                                                                         | on                                                                                             | Continue                                 | Secure Payment   S Travel worr                           | y-free   |

# II. USER GUIDE: How to book hotel

#### Interface of Trip.com App. Click on Hotels Function

10:53 .II 4G Q Flights from Siem Reap to Phnom Penh Hotels in Phnom Penh Bangkok Hong Kong Tokyo Sh Hotels Flights Trains Attractions & Tours 0 Flight + Hotel Airport Transfers Car Rentals Destinations Continue Your Search Siem Reap to Phnom Penh Round trip | Dec 30 - Jan 1 | 1 passenger Gift Pack for Your First Booking ① E Hot 📾 Car Up to Gold Tier Trial: Up to **US\$ 16 OFF** 10% OFF Trip.com | 🛑 Explore with Mastercard® OV STROFF ON ALL FU 11 Home Deals My Trips Account

Select Destination + Stay Period + Number of People -Search Select your favorite hotels or any types of accommodation.

Verify the details, reviews, amenities, description, policies...

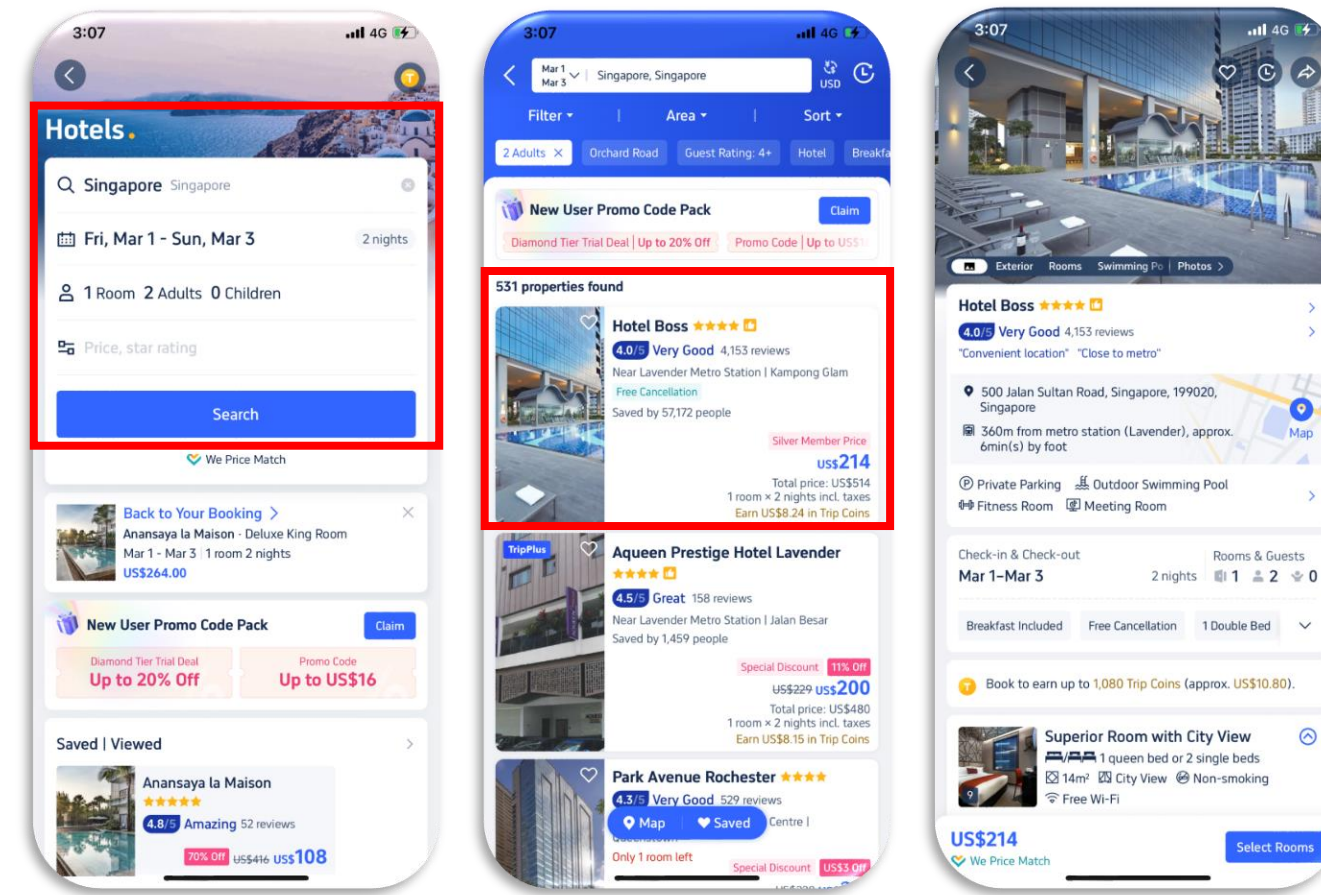

### III. <u>USER GUIDE:</u> How to use Promote-Code & Payment

Select your favorite room type and the preferred view.

Fill in all guest info and contact details "AEONHOTEL20"

Fill in Promo Code

Look up the Price Details.

Key in the credit card info to make payment. After paid, Trip will send a confirmation to your email.

| 3:08                                                                                                 | ati 40 👀                                      | 3:08                                                                                             | -all 40 18                                                   |
|----------------------------------------------------------------------------------------------------|-----------------------------------------------|--------------------------------------------------------------------------------------------------|--------------------------------------------------------------|
| Kurtel Boss<br>Mart-Mart V                                                                           | V C A                                         | К не                                                                                             | tel Boss                                                     |
| Rooms Reviews Amenities Description                                                                  | on Policies Trip Moment                       | Fri, Mar 1 - Sun, Mar 3 27<br>1 room for 2 adults                                                | vights                                                       |
| Superior Room with<br>AIRA 1 queen bed or<br>Sterv 20 City View 6<br>© Free Wi-Fi                    | City View 🛞<br>2 single beds<br>8 Non-smoking | Superior Room with City 1                                                                        | View >                                                       |
| Price for 2 Adults<br>TE Breakfast for US\$11.56 (optional)<br>Characterization before 16 00, Ech 22 | Details >                                     | Ti Breakfast<br>O Free Can                                                                       | t for US\$11.16 (optional)<br>cellation before 06.00, Feb 27 |
| Instant Confirmation  Prepay Online  Only 4 rooms left                                               |                                               | <ul> <li>In high demand! Complete<br/>ideal room.</li> <li>Well done! This hote's ber</li> </ul> | e your booking to lock in your<br>st price is yours.         |
| © USS<br>Tetal price: U<br>1 room = 2 nights incl                                                    | 214 Reserve                                   | Guest Info 🛇                                                                                     |                                                              |
| Earn US\$8.24 in Trip                                                                                | Coins                                         | Guest                                                                                            | \$                                                           |
| Superior queen Roor                                                                                  | m with 📀                                      | SNGUON / RATHA                                                                                   | Edit                                                         |
| Ster SCtyVers &                                                                                      | 9 Non-smaking<br>USS <mark>232</mark>         | Contact Info                                                                                     | pulcos                                                       |
| Premier Room with<br>All queen bed                                                                   | Balcony 📀                                     | *855 >                                                                                           |                                                              |
| a Bakony                                                                                             | uss245                                        | Rest easy Presser Online Initial order                                                           | with free cancellation.                                      |
| Triple Room                                                                                          | Souble bed                                    | US\$513.91 ©                                                                                     | Book                                                         |

| ,                                                                                                    | Hotel Boss                                                                                                    |                                                                                                |
|----------------------------------------------------------------------------------------------------|----------------------------------------------------------------------------------------------------|------------------------------------------------------------------------------------------------|
|                                                                                                    | HOLE: 0055                                                                                                    |                                                                                                |
| Guest                                                                                                    |                                                                                                    | 2.                                                                                             |
| 100.00.00                                                                                                    | the later                                                                                                    | Edit                                                                                           |
| Contact Info                                                                                                    |                                                                                                    |                                                                                                |
| Email                                                                                                    |                                                                                                    |                                                                                                |
| Terry any rest                                                                                                    | and the second second                                                                                                    |                                                                                                |
| Mobile                                                                                                    |                                                                                                    |                                                                                                |
| + 855 >                                                                                                    |                                                                                                    |                                                                                                |
|                                                                                                    |                                                                                                    |                                                                                                |
| Fine Print<br>For the room type<br>06:00 the next de                                                                                                 | you selected, check-in i<br>y and check-out is befor                                                                                                    | Show AL ><br>s from 54.00 to<br>e 11.00.                                                       |
| Fine Print<br>For the room type<br>06:00 the next de<br>Promo Code                                                                                   | you selected, check-in i<br>y and check-out is befor                                                                                                    | Show All ><br>s from 54 00 to<br>e 11:00.<br>O available                                       |
| Fine Print<br>- For the room type<br>06:00 the next de<br>Promo Code<br>Please enter yo                                                              | you selected, check-in in<br>y and check-out is befor<br>ur promo code                                                                                   | Show AE ><br>s from 54:00 to<br>e 11:00.<br>O available<br>>                                   |
| Fine Print - For the room type 06:00 the next de Promo Code Please enter yo O Trip Coins                                                             | you selected, check in i<br>y and check-out is befor<br>ur promo code                                                                                    | Show All ><br>a from 54 00 to<br>e 11 00.<br>0 available<br>>                                  |
| Fine Print - For the room type 06:00 the met de Promo Code Please enter yo O Trip Coins Earn Earn 824 T                                              | you selected, check-in is<br>y and check-out is befor<br>ur promo code<br>rip Coins («USS8.24) a                                                         | Show AE 5<br>s from 54:00 to<br>e 11:00.                                                       |
| Fine Print -for the room type 66:00 the next de Promo Code Please enteryo Trip Coins Earn Earn 824 T y submitting this to pred to Trip.com's to      | you selected, check-in is<br>y and check-out is befor<br>ur promo code<br>tip Coins (+US\$8.24) a<br>toking, I acknowledge th<br>ms & Constrors and Pro- | Shew All 3<br>shows 54 00 to<br>e1100.<br>O available<br>filer your stay.                      |
| Fine Print -for the room type 66:00 the next de Promo Code Please enter yo Trip Coins Earn Eam 824 T y submitting this to pret to Trip cont's to C R | you selected, check-in is<br>y and check-out is befor<br>ur promo code<br>tip Coins (+USS8.24) a<br>obing, I acknowledge th<br>ms & Conditions and Pro-  | Show All S<br>is from 54:00 to<br>0 available<br>Source and and<br>sour Statements.<br>Ration. |

| 10:18                                                                                                    | all 40 🔳                                                                                        |
|----------------------------------------------------------------------------------------------------|-------------------------------------------------------------------------------------------------|
| < Park Avenue Roche                                                                                                    | ster                                                                                            |
| Fri, Mar 1 - Sun, Mar 3 2 nights                                                                                                |                                                                                                 |
| 1 room for 2 adults                                                                                                    |                                                                                                 |
| Superior Room >                                                                                                    | 🕞 1 Room 🛞                                                                                      |
| All 1 king bed or 2 single 5<br>& Sings 2 adults @ No<br>P No meak included<br>O Non-refundable                                 | beds<br>an smaking                                                                              |
| <ul> <li>△ In high demand! Complete your booking<br/>ideal room.</li> <li>△ Well done! This hote's best price is you</li> </ul> | g ta lack in your<br>m.                                                                         |
| X Price Details                                                                                                    |                                                                                                 |
|                                                                                                    |                                                                                                 |
| Room rate                                                                                                    | U5\$351.39 ^                                                                                    |
| Room rate<br>1 room × 2 nights                                                                                                  | U5\$351.39 ~<br>U5\$356.08                                                                      |
| Room rate<br>1 room × 2 nights<br>Special Discount                                                                              | U5\$351.39 ^<br>U5\$356.08<br>- U5\$4.69                                                        |
| Room rate<br>1 room × 2 nights<br>Special Discount<br>VAT                                                                       | US\$351.39 ^<br>US\$356.08<br>- US\$4.69<br>U\$\$ <b>34.79</b>                                  |
| Room rate<br>1 room × 2 nights<br>Special Discount<br>VAT<br>Service fee                                                        | U55351.39 ~<br>U55356.08<br>- U554.69<br>U5534.79<br>U5535.14                                   |
| Room rate<br>1 room × 2 nights<br>Special Discount<br>VAT<br>Service fee                                                        | U55351.39 ~<br>U55356.08<br>- U554.69<br>U5534.79<br>U5535.14                                   |
| Room rate 1 room × 2 rights Special Discount VAT Service fee Total                                                              | U55351.39 ~<br>U55356.08<br>- U554.69<br>U5534.79<br>U5535.14<br>U553421.32                     |
| Room rate 1 room × 2 nights Special Discount VAT Service fee Total                                                              | USS351.39 ~<br>USS356.08<br>- USS4.49<br>USS34.79<br>USS35.14<br>USS421.32<br>© We Price March  |
| Room rate 1 room > 2 rights Special Discount VAT Service fre Total C Earn 338 Trip Coins (+U\$\$5.38)                           | U55351.39 ~<br>U55356.08<br>- U554.69<br>U5535.14<br>U5535.14<br>U555421.32<br>© We Price Match |

|                            | ay With New Car      | rd                    |
|----------------------------|----------------------|-----------------------|
| epted cards:               | t = -= 0             |                       |
| k card number              |                      |                       |
|                            |                      |                       |
| ur payment info            | rmation is protected | d                     |
| vailable promo(s           | 0                    |                       |
| ionPay WU JIE C            | and save USD20 0     |                       |
|                            |                      |                       |
|                            |                      |                       |
| -                          |                      |                       |
| 1                          | 2                    | 3                     |
| 1                          | 2<br>                | 3                     |
| 1<br>4<br>сні              | 2<br>***             | 3<br>067<br>6<br>MNO  |
| 1<br>4<br>оні<br>7<br>рова | 2<br>5<br>5<br>100   | 3<br>6<br>8<br>9<br>9 |

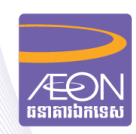

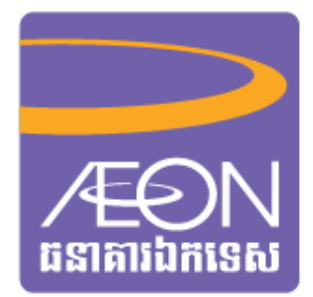

# **THANK YOU**